# **Public Housing Portal**

# Public Housing Agency User Guide for Public Housing Waiting List Submission

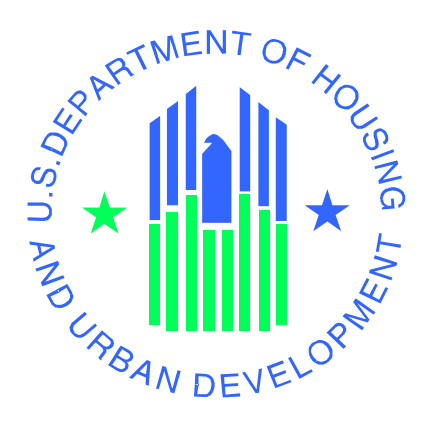

#### U.S. Department of Housing and Urban Development

Office of Public and Indian Housing

Financial Management Division

December 5, 2023 (Version 1.2)

# Table of Contents

| Public Housing Portal                             |
|---------------------------------------------------|
| Requesting Access to the Portal                   |
| User Roles                                        |
| Navigating to Portal through Secure Systems       |
| User Profile                                      |
| Missing PHA Assignment Warning                    |
| News and Messages 6                               |
| Communication Module7                             |
| Session Time-Out                                  |
| System Maintenance and Software Updates           |
| Navigation Shortcuts and Tips10                   |
| Navigate the Public Housing Waiting List Module11 |
| Agency-Wide and Site-Based Waiting Lists          |
| Create the Waiting List Submission                |
| Agency-Wide Waiting List Only                     |
| Site-Based Waiting List Only13                    |
| Agency-Wide and Site-Based Waiting Lists14        |
| Add Site-Based Waiting Lists                      |
| Edit a Site-Based Waiting List Entry15            |
| Delete a Site-Based Waiting List Entry 16         |
| Update the Waiting List Submission17              |
| Refresh Executive Director (ED) Information       |
| Sign and Submit the Waiting List Submission       |
| Delete the Waiting List Submission                |
| Common Errors                                     |
| Questions                                         |

#### Public Housing Portal

The Public Housing Portal (portal) is an online platform for Public Housing Authorities (PHAs) and the Office Public and Indian Housing (PIH). PHAs can review current and historical Forms HUD-52723 and HUD-52722 data. PHAs can complete and submit Operating Fund (OpFund) required forms. This guide provides PHAs instructions to report the total number of families on the PHA waiting lists as required by the United States Housing Act of 1937 (42 U.S.C. 1437n(a)), as amended by Section 103 of the Housing Opportunity Through Modernization Act of 2016 (HOTMA), Section (E):

(E) "REPORTS ON OVER-INCOME FAMILIES AND WAITING LISTS. — The Secretary shall require that each public housing agency shall — "(i) submit a report annually, in a format required by the Secretary, that specifies — "(I) the number of families residing, as of the end of the year for which the report is submitted, in public housing administered by the agency who had incomes exceeding the applicable income limitation under subparagraph (C); and "(II) the number of families, as of the end of such year, on the waiting lists for admission to public housing projects of the agency; and "(ii) make the information reported pursuant to clause (i) publicly available."

#### Requesting Access to the Portal

PHA staff must request access to the Portal through their local Web Access Security Subsystem (WASS) security coordinator.

#### **User Roles**

WASS security coordinators must assign the users only one user role. WASS security coordinators must assign users the appropriate user role. The PHA user roles are described below:

| User Role | Description                                                                          |
|-----------|--------------------------------------------------------------------------------------|
| OPD       | This user role is for the PHA's Executive Director only. This user can create, edit, |
|           | upload supporting documents, and sign and submit the forms.                          |
| OPE       | This user can create, edit, and upload supporting documents for the forms. This      |
|           | user cannot sign or submit the forms.                                                |
| OPI       | This user can only read completed submissions. This user cannot create, edit,        |
|           | upload supporting documents, sign or submit the application.                         |
| OPL       | This user role is for the PHA's Board Chair only. This user can create, edit,        |
|           | electronically sign forms where required, and upload supporting documents.           |

WASS security coordinators can find a user guide to assign user roles from this web page: <u>https://www.hud.gov/program\_offices/public\_indian\_housing/programs/ph/am/webportal</u>.

## Navigating to Portal through Secure Systems

Using the Google Chrome web browser only, go to the portal through the Secure Systems URL:

https://hudapps.hud.gov/HUD\_Systems/ ,log in, and click the "Public Housing Portal (PIH Operating Fund)" hyperlink.

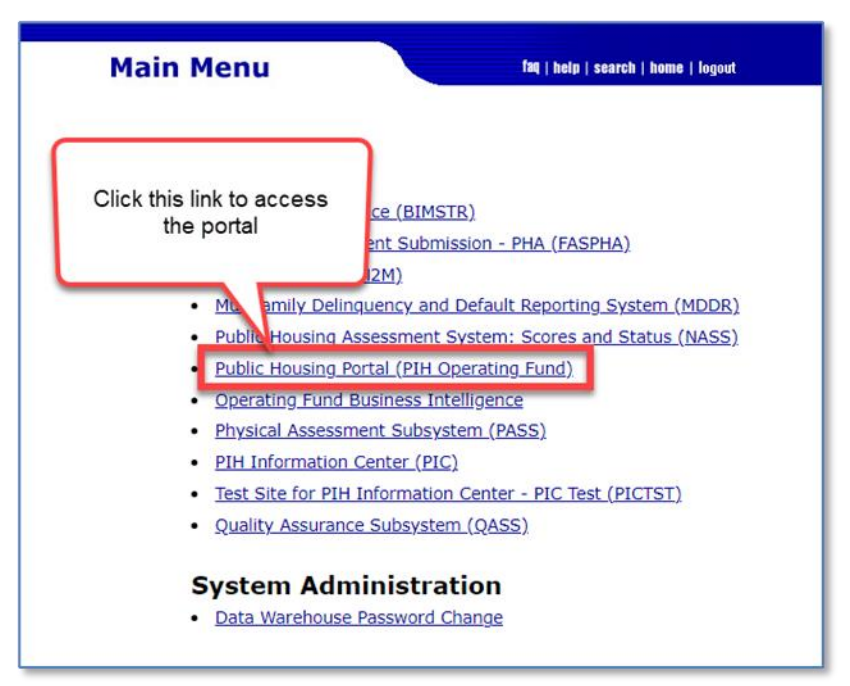

The system displays the portal home page as shown below.

| Home Ver1.4.5.5 S35_4_2.1     Update Profile      PhiA Reports & Submissions     Energy Incentives     Document Management          | vities Welcome F |                |                                       |                  | Portal User<br>Communication 🖂 |                   | User Profile |
|----------------------------------------------------------------------------------------------------|------------------|----------------|---------------------------------------|------------------|--------------------------------|-------------------|--------------|
| PHA Reports & Submissions Finangy Incentives Compared Management                                                                    | vities Welcome F |                |                                       |                  |                                |                   | Guide 💭      |
|                                                                                                    | today            | -IRST - MOPF00 | View user roles<br>assignment<br>June | and<br>s<br>2023 | Download<br>Profile            | the User<br>Guide | list         |
| Navigation menu                                                                                                    | Mo               | n Tu           | Wed 30                                | 31 Thu           | Fri<br>1                       | 2                 | Sat<br>3     |
| News and Messages:<br>• The Public Housing Portal will be                                                                           | Calender         | events         | 6                                     | 7                | 8                              | 9                 | 10           |
| offline for maintenance<br>release/upgrade and resources will<br>not be available from 09:15 AM -<br>10:30 AM EST, August 13, 2022. | 11               | 12             | 13                                    | 14               | 15                             | 16                | 17           |
| Portal news and<br>messages - CY 2023 PIC Building/Units                                                                            | 18               | 19             | 20                                    | 21               | 22                             | 23                | 24           |
| Soose ATU Submissions due<br>August 30, 2022.                                                                                       | 25               | 26             | 27                                    | 28               | 29                             | 30                | 1            |

From the home page, PHA users can review upcoming portal submission dates, events, read the latest Portal News and Messages, download the User Profile Guide, update their user profiles, and navigate to many of the portal's modules.

# 

# Please use Google Chrome browser to access the portal.

# **User Profile**

The portal requires all users to have a user profile. Users cannot navigate the portal or access portal resources until they create their user profiles. If the user has not created a user profile, the home page will display the following message: User profile is missing, please update user profile to continue.

|   |                                           |                                |                       |             | 🛅 New Window | B Return to Secure Sy | ystem (i) About ? |
|---|-------------------------------------------|--------------------------------|-----------------------|-------------|--------------|-----------------------|-------------------|
| D | Update User profile is missing, please up | date user profile to continue. |                       |             |              | Roles                 | User Profile      |
| D | Profile X                                 |                                |                       |             | A            | Assigned              | Guide []          |
| ⊡ |                                           | Major Activities Welcome FIRS  | T - MOPF03 LAST - pic | Connection  | Click button | to download           |                   |
|   |                                           |                                |                       |             | the User P   | rofile Guide          |                   |
|   |                                           | today                          | N                     | ovember 202 | 20           | mor                   | ith list          |
|   |                                           | Sun Mon                        | Tue                   | Wed         | Thu          | Fri                   | Sat               |
|   |                                           | 1                              | 2 3                   | 4           | 5            | 6                     | 7                 |

Consult the User Profile Guide to complete your user profile. <u>The "User Profile Guide"</u> is <u>available to download at the portal home page</u>.

# Missing PHA Assignment Warning

1. Click "PHA Reports & Submissions" in the left side navigation menu.

If the system displays the "**Missing PHA Assignment**" warning in the upper right corner of the "PHA Reports & Submissions" page, the PHA user must contact their WASS security coordinator to correct their user role for the portal.

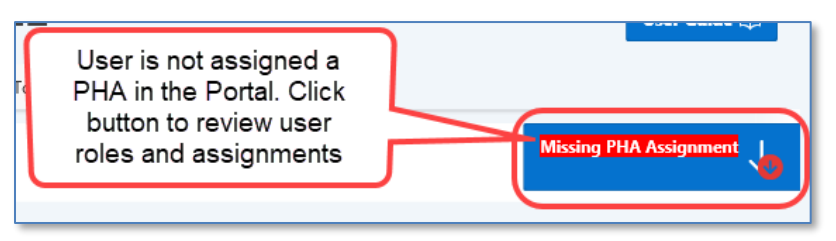

2. Click the "**Missing PHA Assignment**" button to review assignments of PHAs to user roles. The pop-up window displays the user's Portal roles and associated PHAs. 3. Contact your WASS security coordinator if you need to update your user role and/or PHA assignment(s).

|                                           |                                              |                                     | (                 |
|-------------------------------------------|----------------------------------------------|-------------------------------------|-------------------|
|                                           | Actions                                      | ~                                   |                   |
| PHA Name                                  | Portal Role Assigned                         | Role Description                    | PHA Cod           |
| LAKELAND                                  | OPD                                          | Executive Director Role             | AL004             |
| LAKELAND                                  | OPD                                          | Executive Director Role             | CA002             |
|                                           |                                              |                                     | -                 |
| -                                         |                                              | Exe                                 |                   |
| BIRMINGHAM                                | OPD                                          | Executive Director Role             | PA003             |
|                                           |                                              |                                     | 1 - 50            |
| BIRMINGHAM                                | UPU                                          | Executive Director Kole             | 1                 |
| al role(s)<br>act your l                  | without PHA assignmo<br>PHA's WASS coordinat | ent. <u>For any questio</u><br>cor. | <u>ns, pleas</u>  |
| t <mark>al role</mark> (s)<br>tact your l | without PHA assignm<br>PHA's WASS coordinat  | ent. <u>For any questio</u><br>.or. | <u>ns, please</u> |

The PHA assignment pop-up window is divided into two (2) areas:

Area 1: Displays Portal role(s) assigned to the user that have associated PHA(s).

Area 2: Displays Portal role(s) assigned to the user that do not have associated PHA(s).

The user should contact the PHA's WASS security coordinator to assign a PHA.

Note: Changes to the user's roles and assignments may take up to two (2) business days. Until then, the user will not be able to access the portal.

#### News and Messages

The portal provides users with the current News and Messages related to the Portal and OpFund Grant processing. The News and Messages feed can be found on the home page:

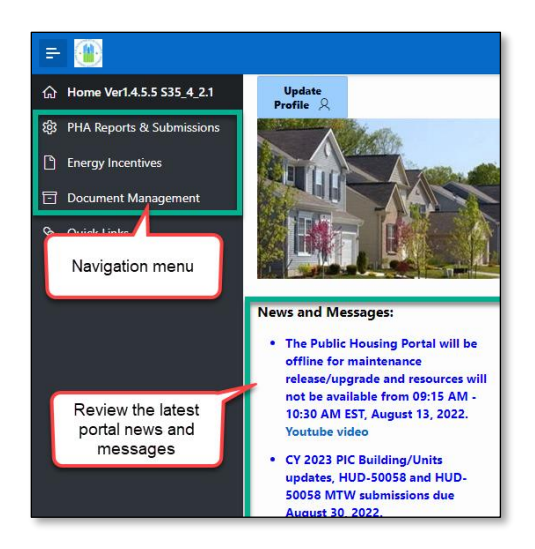

#### Communication Module

The portal provides a communication module that allows users to view historical listserv and email communications containing PIH guidance and instructions. This includes viewing the type of correspondence, date of correspondence, as well as the subject, and the content. The user can sort through different reports ranging from previous years' reports to sub-reports within the current calendar year.

To open this module, select the "**Portal User Communication**" button in the upper right corner of the portal home page.

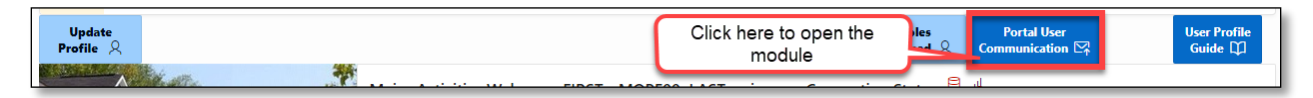

The "View/Download Portal User Communications" page displays the following:

| PHA Rep         | PHA Reports & Submissions \ View/Download Portal User Communications                                                                                                    |                       |               |     |                                                                                   |                                                                                                    |  |  |  |  |
|-----------------|----------------------------------------------------------------------------------------------------|-----------------------|---------------|-----|-----------------------------------------------------------------------------------|----------------------------------------------------------------------------------------------------|--|--|--|--|
| Q~              | Q ~ Go 1. Primary Report ~ Actions ~                                                                                                    |                       |               |     |                                                                                   |                                                                                                    |  |  |  |  |
| View<br>Details | сү                                                                                                    | Communication<br>Date | Communication |     |                                                                                   |                                                                                                    |  |  |  |  |
| R               | 2022                                                                                                    | 07/11/22<br>06:27AM   | Email         | PHA | FFY 2022 OpFund Shortfall Funding<br>Application/Appeal due TOMORROW (07/12/2022) | ** This is an unmonitored mailbox. Please do not reply. Contact your local Field Office with any questions **<br>Public Housing Authority: PHAs eligible for Operating Fund Shortfall funding for F |  |  |  |  |
| R               | 2022                                                                                                    | 04/19/22<br>08:10AM   | Email         | PHA | Test Add New Communication                                                        | Test Add New Communication Paragraph One Test Add New Communication Paragraph Two Test Add New<br>Communication Paragraph Three Test Add New Communication Paragraph Four                           |  |  |  |  |
| R               | 10/07/21<br>04/25PM       Email       PHA       SF-424 for CY 2022 OpFund Grants due 11/5/2021       *** This is an unmonitored mailbox. Please do not reply. Contact your local Field Office with any questions **<br>Dear Executive Directors: PHAs must submit their SF-424 and, if necessary, the forms |                       |               |     |                                                                                   |                                                                                                    |  |  |  |  |

There are actions the user can make within this module to suit their needs.

| Q~              | Go 1. Primary Report V |                       |       |       | Primary Report 🗸 🗸 🗸                                                            | Actions ~                               | •                                                                                                    |
|-----------------|------------------------|-----------------------|-------|-------|---------------------------------------------------------------------------------|-----------------------------------------|----------------------------------------------------------------------------------------------------|
| View<br>Details | сү                     | Communication<br>Date | Туре  | Scope | Communication Subj                                                              | , 🎹 Select Columns                      | Communication                                                                                                    |
| Ø               | 2022                   | 07/11/22<br>06:27AM   | Email | РНА   | FFY 2022 OpFund Shortfall Fundi<br>Application/Appeal due TOMOR<br>(07/12/2022) | Filter                                  | monitored mailbox. Please do not reply. Contact your local Field Office with<br>** Public Housing Authority: PHAs eligible for Operating Fund Shortfall     |
| Ø               | 2022                   | 04/19/22<br>08:10AM   | Email | РНА   | Test Add New Communication                                                      |                                         | Communication Paragraph One Test Add New Communication Paragraph T<br>Communication Paragraph Three Test Add New Communication Paragraph                    |
| Ø               | 2022                   | 10/07/21<br>04:25PM   | Email | РНА   | SF-424 for CY 2022 OpFund Grar<br>11/5/2021                                     | Save Report                             | monitored mailbox. Please do not reply. Contact your local Field Office with<br>** Dear Executive Directors: PHAs must submit their SF-424 and, if necessar |
| Ø               | 2021                   | 03/08/21<br>10:20AM   | Email | PHA   | Test 6 months                                                                   | <ol> <li>Reset</li> <li>Help</li> </ol> | Click to download all                                                                                                    |
| Ø               | 2021                   | 09/08/20<br>10:21AM   | Email | РНА   | Test 12 months                                                                  | ⊥ Download                              | communications                                                                                                    |

Click the "Actions" drop-down menu to perform the following:

- Filter the full list of portal user communications by Column and Expression.
- Download the full list of portal user communications.
- Aggregate, group, and display the data in the chart format.

This module may help users to search, filter, sort and quickly locate correspondences from a PHA with a specific piece of information (e.g., correspondence regarding SR-FRB for a specific PHA).

| PHA Repo                                        | orts & Si | ubmissions \ View/    | 'Downlo     | Click here for |                                                                                   |                                                                                                    |                           |  |
|-------------------------------------------------|-----------|-----------------------|-------------|----------------|-----------------------------------------------------------------------------------|----------------------------------------------------------------------------------------------------|---------------------------|--|
| Q ~ Go 4. In last 12 Months ~ Actions ~ Actions |           |                       |             |                |                                                                                   |                                                                                                    |                           |  |
| •                                               | 7         | Communication Date is | in the last | : 12 month     | ı₅ 🚽 Denotes Filter                                                               |                                                                                                    |                           |  |
| View<br>Details                                 | СҮ        | Communication<br>Date | Туре        | Scope          | Communication Subject                                                             | Communio                                                                                                    | cation                    |  |
| Ø                                               | 2022      | 07/11/22<br>06:27AM   | Email       | РНА            | FFY 2022 OpFund Shortfall Funding<br>Application/Appeal due TOMORROW (07/12/2022) | ** This is an unmonitored mailbox. Please do not reply.<br>** Public Housing Authority: PHAs eligible for Operating | Contact you<br>Fund Short |  |

Users can view details from each correspondence and content from the email or download the email and file attachments, as necessary.

| nmunication                                                                                                    |                                                                                                    |                                                                                                    |                                                                            |                                                                               |                                           |                                     |  |  |  |
|----------------------------------------------------------------------------------------------------|----------------------------------------------------------------------------------------------------|----------------------------------------------------------------------------------------------------|----------------------------------------------------------------------------|-------------------------------------------------------------------------------|-------------------------------------------|-------------------------------------|--|--|--|
| tice PIH 2021-14. PHAs                                                                                                    | that implement waivers and alternative requirements may submit fo                                                                                                    | orms HUD-50058 or HUD-500                                                                          | 58 MTW no later th                                                         | an 90 calendar days                                                           | from the e                                | ffective da                         |  |  |  |
| As that implement waive                                                                                                    | rs and alternative requirements                                                                                                    |                                                                                                    |                                                                            |                                                                               |                                           |                                     |  |  |  |
| As that implement union                                                                                                    | and alternative annuinements annuintent with Nation BTH 2021 1                                                                                                    | 4 may submit actions and                                                                           | anded on lines la                                                          | and the in the form                                                           |                                           |                                     |  |  |  |
| As that implement waive                                                                                                    | rs and alternative requirements consistent with Notice PIH 2021-1                                                                                                    | 14 may submit actions rec                                                                          | for transactions                                                           | and 2D in the torm                                                            | HUD-50058 OF                              | r HUD-50058<br>ternative            |  |  |  |
| later than 90 calendar days from the effective date. PHAs may only submit 90 calendar days from the effective date for transactions impacted by the waivers and alternative |                                                                                                    |                                                                                                    |                                                                            |                                                                               |                                           |                                     |  |  |  |
| ter than 90 calendar da<br>Wirements Such instan                                                                                                    | ces may be waivers and alternative requirements related to reevan                                                                                                    | minations and inspections                                                                          | Although RTH pro                                                           | vides PHAs that imm                                                           | lement waive                              | and alt                             |  |  |  |
| ter than 90 calendar da<br>quirements. Such instan<br>wirements up to 90 day                                                                                                | ces may be waivers and alternative requirements related to reexam                                                                                                    | minations and inspections                                                                          | . Although PIH pro                                                         | vides PHAs that imp                                                           | lement waive                              | ers and alt                         |  |  |  |
| quirements. Such instan<br>quirements up to 90 day                                                                                                    | ces may be waivers and alternative requirements related to reexam<br>s to submit their forms, PIH encourages PHAs that have the operat                                                                                                    | minations and inspections<br>tional capacity to do so                                              | . Although PIH pro<br>to continue submit                                   | vides PHAs that imp<br>ting HUD-50058 form                                    | lement waive<br>s within the              | ers and alt<br>e normal 60          |  |  |  |
| quirements. Such instan<br>quirements up to 90 day<br>7 of 4000                                                                                                    | ces may be waivers and alternative requirements related to reexam<br>s to submit their forms, PIH encourages PHAs that have the operat                                                                                                    | minations and inspections<br>tional capacity to do so                                              | . Although PIH pro<br>to continue submit                                   | vides PHAs that imp<br>ting HUD-50058 form                                    | olement waive<br>NS within the            | ers and alt<br>e normal 60          |  |  |  |
| quirements. Such instan<br>quirements up to 90 day<br>7 of 4000 Cli                                                                                                    | ces may be waivers and alternative requirements related to reexam<br>s to submit their forms, PIH encourages PHAs that have the operat<br>ick here to view & download the message                                                                                      | minations and inspections<br>tional capacity to do so                                              | . Although PIH pro<br>to continue submit                                   | vides PHAs that imp<br>ting HUD-50058 form                                    | lement waive<br>s within the              | ers and alt<br>e normal 60          |  |  |  |
| ter than 90 calendar of<br>quirements. Such instar<br>quirements up to 90 day<br>7 of 4000                                                                                  | ces may be waivers and alternative requirements related to reexam<br>s to submit their forms, PIH encourages PHAs that have the operat<br>ick here to view & download the message<br>File Name                                                                         | minations and inspections<br>tional capacity to do so<br>File Description                          | . Although PIH pro<br>to continue submit<br>Last Update User               | vides PHAs that imp<br>ting HUD-50058 form<br>Last Update                     | lement waive<br>s within the<br>Attach Id | ers and alt<br>normal 60<br>File Id |  |  |  |
| ver than 90 Calendar da<br>quirements. Such instarr<br>quirements up to 90 day<br>76/4000 Cli<br>Ownload 2nd Reminder                                                       | ces may be waivers and alternative requirements related to reexant<br>s to submit their forms, PIH encourages PHAs that have the operat<br>ick here to view & download the message<br>File Name<br>for timely HUD-50058 and HUD-50058 MTW submissions_20210827_PHA.pdf | ninations and inspections<br>tional capacity to do so<br>File Description<br>Email PDF File format | . Although PIH pro<br>to continue submit<br>Last Update User<br>LIANG ZHOU | vides PHAs that imp<br>ting HUD-50058 form<br>Last Update<br>09/14/21 04:16PM | Attach Id                                 | File Id<br>35090                    |  |  |  |

## Session Time-Out

Due to HUD-issued security requirements, the portal terminates the user's session after sixty (60) minutes. The system displays the following warning message five (5) minutes before the end of the session:

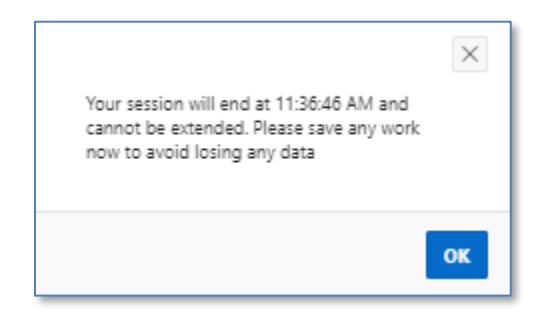

Click the "**OK**" button and use the remaining five (5) minutes to save any updates to forms. Once the session is terminated, the portal displays the following warning message:

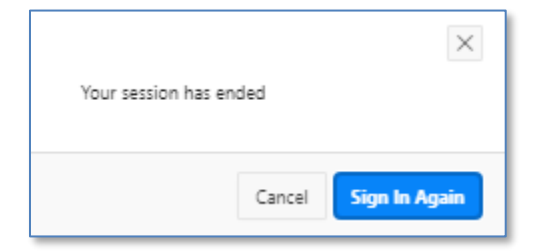

Click the "Sign In Again" button to return to the Secure Systems log-in page or click the "Cancel" button to close the pop-up window.

#### System Maintenance and Software Updates

Users may be locked out of the portal during system maintenance and software updates. Users are notified when the system is offline with a warning message displayed on the home page as shown below.

|                                      |                               |                       | 🕞 Us                        | er Profile Training 💿                      | WASS Coordinator Trai                 | ning 🕒 New Win        | dow 🕒 Return to : | Secure Systems (i) About |
|--------------------------------------|-------------------------------|-----------------------|-----------------------------|--------------------------------------------|---------------------------------------|-----------------------|-------------------|--------------------------|
| Update<br>Profile & Update; please c | g Portal is of<br>heck systen | f line for<br>1 messa | r system mai<br>ges on home | ntenance/softw<br>page for syste           |                                       | Roles<br>signed & Con | Portal User       | User Profile<br>Guide 🖽  |
|                                      | Major Activiti                | today                 | me FIRST - MC               | UAST - pic<br>Warning mes<br>the portal is | Connection<br>ssage that<br>s offline | Status: 🗎 🖷           |                   | month list               |
|                                      | Sun                           |                       | Mon                         | Tue                                        | Wed                                   | Thu                   | Fri               | Sat                      |
|                                      |                               | 28                    | 29                          | 30                                         | 31                                    | 1                     |                   | 2 3                      |

The portal will be available once the system maintenance or software updates are completed.

# Navigation Shortcuts and Tips

The image below provides basic top navigation shortcuts located near the top of the portal.

| Click the HU<br>return to the h                                          | D logo to Clic                                                                                                    | k to review available<br>training videos                                                              |                                                                                            | Click to return to t<br>Systems hom          | he Secure<br>e page         |
|--------------------------------------------------------------------------|----------------------------------------------------------------------------------------------------|----------------------------------------------------------------------------------------------------|--------------------------------------------------------------------------------------------|----------------------------------------------|-----------------------------|
| ₩ Ver14.5.5 S35_4_1.8 Click the hamburger icon to expand or collapse the | Create POC/Formula     FOR Reports & Submissions \ Form 52723/52     Selec     Click the breadcrumb     return to the previous I | rennew []: PHA User Guide []: PO User Guide  <br>722 Submission Review<br>to PHUD 52723/52722 Summary | RMD User Guide Remote SZ723 Instructions Control Click to download the module's user guide | Form 52722 Instructions Preve Window Prevent | to Secure Systems ① About ? |
| navigation menu                                                          | Select a cr. coco · · · · · · · · · · · · · · · · ·                                                                              | 190 III                                                                                               | Select FO Code:                                                                            | E Select PHA Code :                          | \$ <b>=</b>                 |
| Data Warehouse Reports                                                   |                                                                                                    |                                                                                                    |                                                                                            |                                              |                             |

Users can click on the HUD logo to return to the portal's home page or click the "**Return to Secure Systems**" shortcut to return to Secure Systems. The portal provides breadcrumbs which are hyperlinks, indicating user's location on the website and helping to navigate the user to the previous web page. The shortcut "**New Window**" opens the current page in a new web browser window. Clicking the "**PHA User Guide**" button downloads this user guide.

Below is the list of icons the user may encounter while using the portal. These icons provide users with additional functions that include downloading, filtering the reports and tables, and reviewing the definitions of data elements.

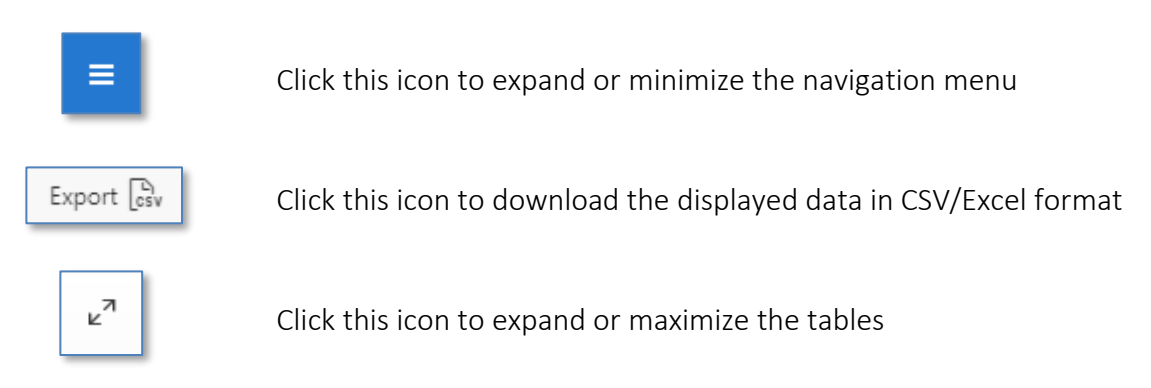

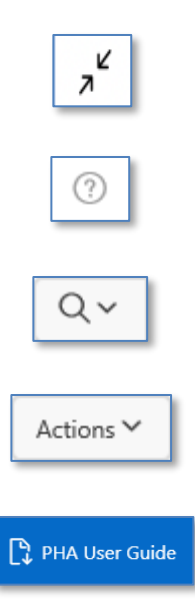

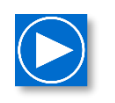

Click this icon to minimize the tables

Click this icon to read the definition of the data element

Click this icon before the search bar to select a column heading to filter tables

Click this button to reveal additional features to manipulate reports and tables, such as download the report or filter the data

Click this button to view and download the portal PHA user guide

Click this button to open the module's training video (videos include options to select subtitles/closed captions and auto-translate to over fifty languages including Spanish)

## Navigate the Public Housing Waiting List Module

Follow these steps from any page in the Public Housing Portal to find the Public Housing Waiting List module.

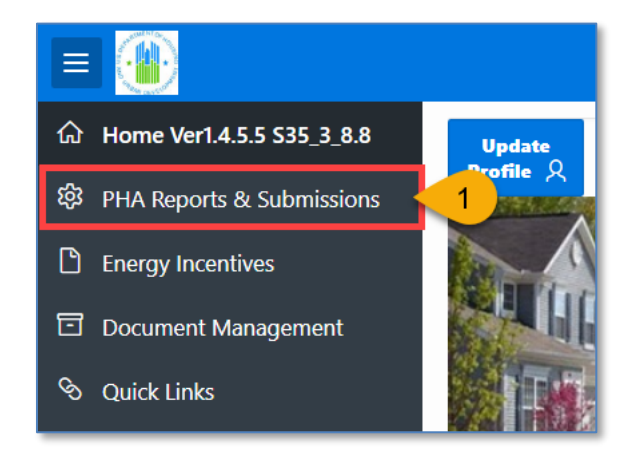

1. Click "PHA Reports & Submissions" in the left side navigation menu.

| PHA Reports & Submissions |                                                                  |                        |                                                           |  |  |  |  |  |  |  |  |
|---------------------------|------------------------------------------------------------------|------------------------|-----------------------------------------------------------|--|--|--|--|--|--|--|--|
| PHA Cont 2 P              | HA Submissions ♀ Form 52723/52722 Submission ♀ PHA Report        | ts ∨ Pre-Pop Data Repo | rts 🗸 52723/52722 Tool Download 🗸 Shortfall Submissions 🗸 |  |  |  |  |  |  |  |  |
|                           | Form SF-424 (Application for Federal Assistance) & related forms | Code<br>:              | ×                                                         |  |  |  |  |  |  |  |  |
|                           | Form SF-425 - Federal Financial Report                           | _                      |                                                           |  |  |  |  |  |  |  |  |
| First 10 AN               | Support for Payment Voucher                                      | ×                      | First 10 AMPs for the PHAs Eligible U                     |  |  |  |  |  |  |  |  |
|                           | PHA Form 52723/52722 submission                                  |                        | Total E                                                   |  |  |  |  |  |  |  |  |
| 3                         | Public Housing Waiting List                                      |                        |                                                           |  |  |  |  |  |  |  |  |

- 2. Click the "PHA Submissions" drop-down menu.
- 3. Select "Public Housing Waiting List" from the drop-down menu.

#### Agency-Wide and Site-Based Waiting Lists

Annually, PHAs must report the total number of families on the waiting lists for admission to the public housing (PH) projects or units of the agency. While the term "waiting list" is often used in the singular, there are often multiple sub-lists based on unit size and type. Depending on the size of the PHA, this waiting list may consist of a community-wide or agency-wide waiting list, one or more site-based waiting lists, or some combination of these two.

- Agency-wide waiting list includes qualified applicants in the order in which housing offers will be made to any of the PHA's PH units.
- Site-based waiting lists include qualified applicants in the order in which housing offers will be made that request PH units in a specific project.

For the purposes of this module, PHAs must count a single family only once. Families that are on both an agency-wide and one or more site-based waiting lists can only be reported once in the PHA's waiting list submission. Do not report the same family on each independent waiting list.

#### Create the Waiting List Submission

Follow these steps to create an agency-wide, site-based, or both waiting list submission.

| PHA Reports & Submissions \ Public Housing Waiting Lis | st                |          |
|--------------------------------------------------------|-------------------|----------|
|                                                        |                   | 3 Create |
| Please Select Calendar Year: 2022 V                    | Select PHA Code : | ~ 2      |

1. **Please Select Calendar Year:** Select the calendar year for the reporting period of the PHA's submission. Please note that the waiting list count is a point in time number on December 31<sup>st</sup> of the calendar year.

- 2. Select PHA Code: Select the PHA code and PHA name.
- 3. Click the "Create" button.

## Agency-Wide Waiting List Only

Complete these steps if the PHA only maintains an agency-wide waiting list.

| Return PHA Selection                       |                  |                                                          |                                                    |                  | 5 Create                              |
|--------------------------------------------|------------------|----------------------------------------------------------|----------------------------------------------------|------------------|---------------------------------------|
| Calendar Year 2022                         | PHA<br>Code/Name | XX001 - Public Housing Authority Name                    | ID                                                 | Version <b>1</b> | Status                                |
| Public Housing Agency Wide<br>Waiting List | Yes v 1          | Public Housing Agency Wide<br>Waiting List Open (Yes/No) | 2 Public Housing Agency Wide<br>Waiting List Count | 50 <b>3</b> P    | ublic Housing Site Based Waiting No 4 |

- 1. **Public Housing Agency Wide Waiting List**: Select "Yes" if the PHA keeps a waiting list that covers the entire PHA. Select "No" if the PHA only keeps site-based waiting lists and follow the steps in **Site-Based Waiting List Only** below.
- 2. **Public Housing Agency Wide Waiting List Open (Yes/No)**: Select "Yes" if the agency-wide waiting list is open. Select "No" if the waiting list is closed.
- 3. **Public Housing Agency Wide Waiting List Count**: Enter the number of families on the agency-wide waiting list.
- 4. **Public Housing Site Based Waiting List**: Select "No" if the PHA does not keep site-based waiting lists. Select "Yes" if the PHA keeps site-based waiting lists and complete the steps 4 and 5 in **Agency-Wide and Site-Based Waiting Lists** below.
- 5. Click the "Create" button.

# Site-Based Waiting List Only

Complete these steps and the steps in <u>Add Site-Based Waiting Lists</u> if the PHA maintains sitebased waiting lists only.

| Return PHA Selection                       |                  |                                           |       |    |                  | 3 Create |
|--------------------------------------------|------------------|-------------------------------------------|-------|----|------------------|----------|
| Calendar Year 2022                         | PHA<br>Code/Name | XX001 - Public Housing Authority          | Name  | ID | Version <b>1</b> | Status   |
| Public Housing Agency Wide<br>Waiting List | No ~ 1           | Public Housing Site Based Waiting<br>List | Yes 2 |    |                  |          |

- 1. **Public Housing Agency Wide Waiting List**: Select "No" if the PHA only keeps site-based waiting lists.
- 2. **Public Housing Site Based Waiting List**: Select "Yes" if the PHA only keeps site-based waiting lists.
- 3. Click the "Create" button and follow the steps in Add Site Based Waiting Lists below.

#### Agency-Wide and Site-Based Waiting Lists

Complete these steps and the steps in **Add Site-Based Waiting Lists** if the PHA maintains both agency-wide waiting list and site-based waiting lists.

| Return PHA Selection                       |                  |                                                                  |                                                  |         | (                                         | 5 Create |
|--------------------------------------------|------------------|------------------------------------------------------------------|--------------------------------------------------|---------|-------------------------------------------|----------|
| Calendar Year 2022                         | PHA<br>Code/Name | XX001 - Public Housing Authority Name                            | ID                                               | Version | 1 Status                                  |          |
| Public Housing Agency Wide<br>Waiting List | Yes v 1          | Public Housing Agency Wide Yes V 2<br>Waiting List Open (Yes/No) | Public Housing Agency Wide<br>Waiting List Count | 50 3    | Public Housing Site Based Waiting<br>List | Yes 4    |

- 1. **Public Housing Agency Wide Waiting List**: Select "Yes" if the PHA keeps a waiting list that covers the entire PHA.
- 2. **Public Housing Agency Wide Waiting List Open (Yes/No):** Select "Yes" if the agency-wide waiting list is open. Select "No" if the waiting list is closed.
- 3. **Public Housing Agency Wide Waiting List Count**: Enter the number of families on the agency-wide waiting list.
- 4. Public Housing Site Based Waiting List: Select "Yes."
- 5. Click the "Create" button and follow the steps in Add Site-Based Waiting Lists below.

#### Add Site-Based Waiting Lists

If the PHA selected "Yes" for Public Housing Site Based Waiting List, then the PHA must report waiting list counts for each site containing PH projects or units of the agency.

| Return PHA Selection                       |                  |                                       |                 |    | Delete | Refresh ED Info | Apply Changes | Sign and Submit  | Status Log   |
|--------------------------------------------|------------------|---------------------------------------|-----------------|----|--------|-----------------|---------------|------------------|--------------|
| Calendar Year 2022                         | PHA<br>Code/Name | XX001 - Public Housing Autho          | rity Name       | ID | 9      | Vers            | ion <b>1</b>  | Status           | Created      |
| Public Housing Agency Wide<br>Waiting List | No 🗸             | Public Housing Site Based Waitin<br>L | ng Yes ∨<br>ist |    |        |                 |               |                  |              |
| Q~                                         |                  | <b>Go</b> Actions ∨                   |                 |    |        |                 |               | 1 Add Site Based | Waiting List |

1. Click the "Add Site Based Waiting List" button.

| Public Housing S                            | Public Housing Site Based Waiting List Add/Edit |                                  |                    |  |  |  |  |  |  |  |
|---------------------------------------------|-------------------------------------------------|----------------------------------|--------------------|--|--|--|--|--|--|--|
| Site Based Wait                             | ing List                                        |                                  |                    |  |  |  |  |  |  |  |
| ID                                          |                                                 | Development<br>Number            | xx001000001 2      |  |  |  |  |  |  |  |
| Site Based<br>Waiting List Open<br>(Yes/No) | Yes 3                                           | Site Based<br>Waiting List Count | 10 4               |  |  |  |  |  |  |  |
| Create User                                 |                                                 | Create Date                      |                    |  |  |  |  |  |  |  |
| Last Update User                            |                                                 | Last Update Date                 |                    |  |  |  |  |  |  |  |
| Cancel                                      |                                                 |                                  | 5 Create and Close |  |  |  |  |  |  |  |

- 2. **Development Number**: Select the development code.
- 3. Site Based Waiting List Open (Yes/No): Select "Yes" if the site's waiting list is open. Select "No" if the waiting list is closed.
- 4. **Site Based Waiting List Count**: Enter the number of families on the site-based waiting list. Do not include families counted on another site's waiting list or in the agency-wide waiting list.
- 5. Click the "Create and Close" button to create the entry.

Repeat steps 1 through 5 to add waiting lists for additional sites.

# Edit a Site-Based Waiting List Entry

PHAs may update site-based waiting list entries.

| Qv | 6   |                                       |            | Go Actions V                        |                                  |             |                     |                     | Add Site Based      | Waiting List  |
|----|-----|---------------------------------------|------------|-------------------------------------|----------------------------------|-------------|---------------------|---------------------|---------------------|---------------|
| 10 | ,   | Click the pencil i<br>to edit an entr | icon<br>ry | Based Waiting List Open<br>(Yes/No) | Site Based Waitlig List<br>Count | Create User | Create Date         | Last Update<br>User | Last Update<br>Date | Delete<br>Lnk |
|    | 4 3 | XX001000001                           | Yes        |                                     | 10                               | Jane Doe    | 04/06/22<br>02:02PM | Jane Doe            | 04/06/22<br>02:02PM | Ŵ             |
| 1  | 5,  | XX001000002                           | Yes        |                                     | 4                                | Jane Doe    | 04/06/22<br>02:03PM | Jane Doe            | 04/06/22<br>02:03PM | Ŵ             |
|    |     |                                       |            |                                     |                                  |             |                     |                     |                     | 1 - 2         |

Click the pencil icon ( $\checkmark$ ) of the site-based waiting list entry to open a pop-up window to review and edit entry. Edit the Site Based Waiting List Open (Yes/No), Site Based Waiting List Count, or both fields if required.

| Pub | Public Housing Site Based Waiting List Add/Edit |           |                               |                                  |                       |  |  |  |  |  |
|-----|-------------------------------------------------|-----------|-------------------------------|----------------------------------|-----------------------|--|--|--|--|--|
| Si  | ite Based Wait                                  | ting List |                               | ר                                |                       |  |  |  |  |  |
|     | ID                                              | 36        | Edit these fields if required | Development<br>Number            | XX001000001           |  |  |  |  |  |
| V   | Site Based<br>Vaiting List Open<br>(Yes/No)     | Yes ∨     | Ŷ                             | Site Based<br>Waiting List Count | 10                    |  |  |  |  |  |
|     | Create User                                     | Jane Doe  |                               | Create Date                      | 04/11/2022 07:41AM    |  |  |  |  |  |
|     | Last Update User                                | Jane Doe  |                               | Last Update Dat                  | Click when finished   |  |  |  |  |  |
|     | Cancel                                          |           |                               |                                  | Delete Update & Close |  |  |  |  |  |

Click the "Update & Close" button to save changes and close the pop-up window. Users may also delete the entry from the same pop-up window.

| Public Housing S                            | ite Based V | Vaiting List Add/Edit            |                         |  |  |  |  |  |  |
|---------------------------------------------|-------------|----------------------------------|-------------------------|--|--|--|--|--|--|
| Site Based Waiting List                     |             |                                  |                         |  |  |  |  |  |  |
| ID                                          | 36          | Development<br>Number            | XX001000001             |  |  |  |  |  |  |
| Site Based<br>Waiting List Open<br>(Yes/No) | Yes ∨       | Site Based<br>Waiting List Count | 10                      |  |  |  |  |  |  |
| Create User                                 | Jane Doe    | Create Date                      | 04/11/2022 07:41AM      |  |  |  |  |  |  |
| Last Update User                            | Jane Doe    | Last Update Date                 | 04/11/2022 07:41AM      |  |  |  |  |  |  |
| Cancel                                      |             |                                  | 1 Delete Update & Close |  |  |  |  |  |  |

1. Click the "Delete" button and follow steps 2 and 3 in the section **Delete a Site-Based Waiting List Entry** below.

#### Delete a Site-Based Waiting List Entry

PHAs may delete a site-based waiting list entry if the entry was made in error. However, PHAs that keep a site-based waiting list must create at least one site-based waiting list entry or you receive an error when submitting your information.

| Q | Q ~ Go Actions ~ Add Site Based Waiting List |                       |                                          |                                  |             |                     |                     |                     |               |  |
|---|----------------------------------------------|-----------------------|------------------------------------------|----------------------------------|-------------|---------------------|---------------------|---------------------|---------------|--|
|   | ID                                           | Development<br>Number | Site Based Waiting List Open<br>(Yes/No) | Site Based Waitlig List<br>Count | Create User | Create Date         | Last Update<br>User | Last Update<br>Date | Delete<br>Lnk |  |
| / | 34                                           | XX001000001           | Yes                                      | 10                               | Jane Doe    | 04/06/22<br>02:02PM | Jane Doe            | 04/06/22<br>02:02PM | 1             |  |
| / | 35                                           | XX001000002           | Yes                                      | 4                                | Jane Doe    | 04/06/22<br>02:03PM | Jane Doe            | 04/06/22<br>02:03PM | Ŵ             |  |
|   |                                              |                       |                                          |                                  |             |                     |                     |                     | 1 - 2         |  |

1. Click the trash can icon (🔟) to delete the site-based entry.

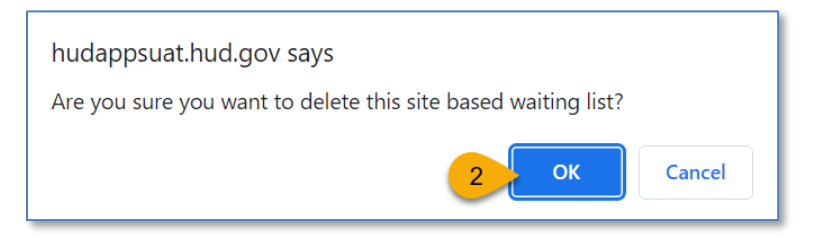

2. Click the "OK" button.

| hudappsuat.hud.gov says                        |     |
|------------------------------------------------|-----|
| Site based waiting list with ID 37 is deleted! |     |
|                                                | Зок |

3. Click "OK" again.

The entry is deleted.

# Update the Waiting List Submission

PHAs may update their wait list submission to revise agency-wide waiting list fields or change whether the PHA maintains site-based waiting lists.

| < R    | eturn l       | PHA Selection                 |                                                    |                                                    | Click "Apply                     | Change"                          | th ED Info               | ly Changes Si       | gn and Submit                      | Status Log    |
|--------|---------------|-------------------------------|----------------------------------------------------|----------------------------------------------------|----------------------------------|----------------------------------|--------------------------|---------------------|------------------------------------|---------------|
| Cal    | endar<br>Year | 2022                          | PHA XX001 - Public Housing Autornty Name Version 1 |                                                    |                                  |                                  |                          | Status              | Created                            |               |
| Public | Housing       | g Agency Wide<br>Waiting List | Yes ∨                                              | Public Housing Agency V<br>Waiting List Open (Yes, | Wide Yes ∨ Po<br>/No)            | ublic Housing Ager<br>Waiting Li | ncy Wide 50<br>ist Count | Public              | Housing Site Based<br>Waiting List | Yes ∨         |
| Q      | ~             |                               |                                                    | Update fields as                                   | ls ∽                             |                                  |                          |                     | Add Site Based W                   | aiting List   |
|        | ID            | Developme<br>Number           | ent on                                             | e based waiting List<br>Open (Yes/No)              | Site Based Waitlig<br>List Count | Create User                      | Create Date              | Last Update<br>User | Last Update<br>Date                | Delete<br>Lnk |
| 1      | 36            | XX00100000                    | 1 Yes                                              |                                                    | 12                               | Jane Doe                         | 04/11/22<br>07:41AM      | Jane Doe            | 04/11/22<br>07:41AM                | Ŵ             |

Make any updates and click "Apply Changes" to save the updates.

#### Refresh Executive Director (ED) Information

Only the Authorized Representative can submit the waiting list information to HUD. The contact information for the Authorized Representative is prepopulated with the ED's contact information contained in IMS/PIC. Update IMS/PIC to correct the ED's contact information. (Consult the IMS/PIC Job Aid for guidance:

<u>https://www.hud.gov/sites/dfiles/PIH/documents/HA\_Contacts\_Instructions.pdf</u>.) It takes one business day for changes in IMS/PIC to carry over to the portal.

| Return PHA Selection                   | Delete         Refresh ED Info         Apply Changes         Sign and Submit         Status Log |
|----------------------------------------|-------------------------------------------------------------------------------------------------|
| Authorized Representative              | Click to update the<br>Executive Director with                                                  |
| Name of Authorized Official Jane Doe 📀 | Title Executive Director ②                                                                      |
| Signature Text                         | Date Signed                                                                                     |
| Signature of Authorized Representative |                                                                                                 |

Click the "Refresh ED Info" button to update the form with the latest ED's contact information contained in IMS/PIC.

#### Sign and Submit the Waiting List Submission

Once the waiting list submission is complete, only the ED can electronically sign and submit the form.

|                                |                  |                                       | Delete | Refresh ED Info | Apply Cha | 1 | Sign and Submit | tatus Log |
|--------------------------------|------------------|---------------------------------------|--------|-----------------|-----------|---|-----------------|-----------|
| Calendar <b>2022</b><br>Year C | PHA<br>Code/Name | XX001 - Public Housing Authority Name | I      | 0 10            | Version   | 1 | Status          | Created   |

1. Click the "Sign and Submit" button.

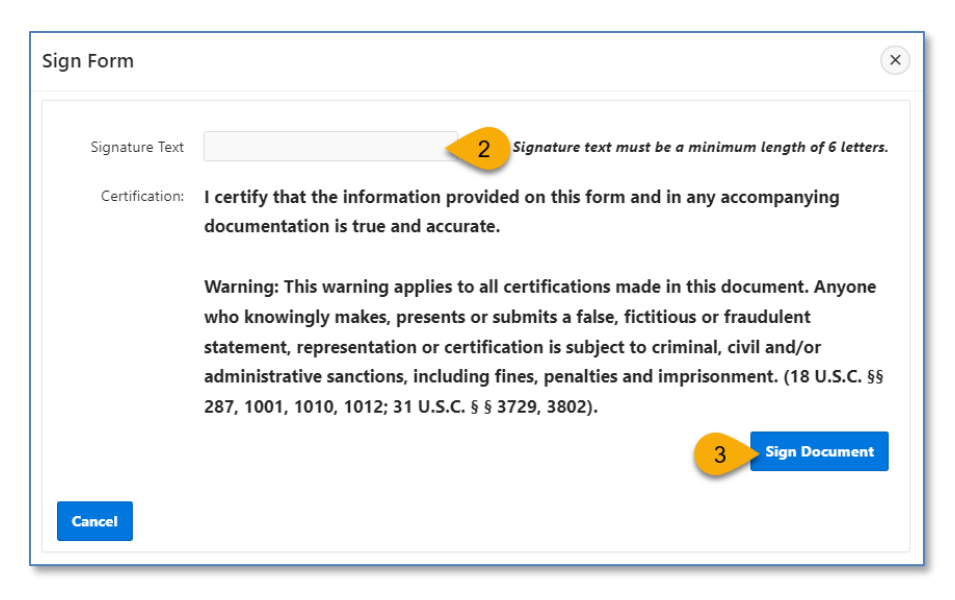

- 2. Signature Text: The ED must type their name. Please read the certification that the ED is agreeing to before moving onto the next step.
- 3. Click the "Sign Document" button.

| hudappsuat.hud.gov says                                                                      |
|----------------------------------------------------------------------------------------------|
| I agree to the certifications and by clicking OK, I am electronically signing this document. |
| 4 OK Cancel                                                                                  |

4. By clicking "OK," the ED is agreeing to the certifications and electronically signing the submission.

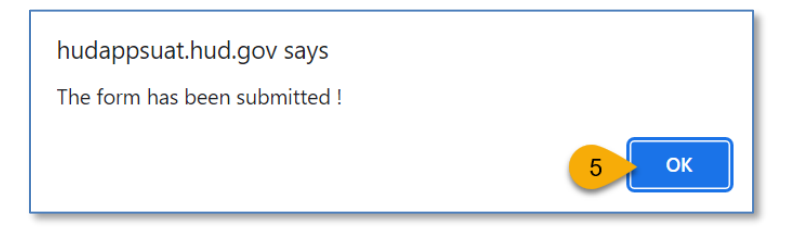

5. Click the "OK" button.

#### Delete the Waiting List Submission

PHAs may delete the entire waiting list submission before submitting to HUD. Follow the steps below to delete. However, PHAs are required to submit waiting list information to HUD annually.

| Return PHA Selection                       |       |                                                          |       | 1 Delete Refres                                  | h ED Info | Apply Changes Sign and Submit             | Status Log |
|--------------------------------------------|-------|----------------------------------------------------------|-------|--------------------------------------------------|-----------|-------------------------------------------|------------|
| Public Housing Agency Wide<br>Waiting List | Yes ∨ | Public Housing Agency Wide<br>Waiting List Open (Yes/No) | Yes ∨ | Public Housing Agency Wide<br>Waiting List Count | 50        | Public Housing Site Based<br>Waiting List | No 🗸       |

1. Click the "Delete" button.

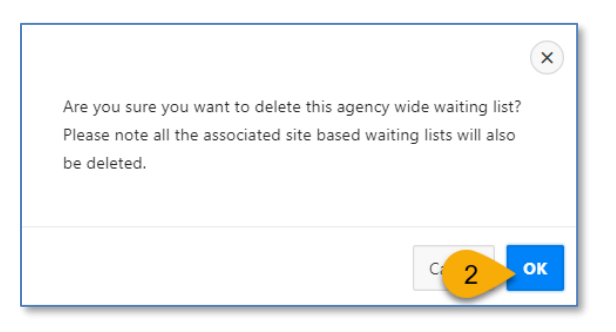

2. Click the "OK" button.

The portal displays the following message:

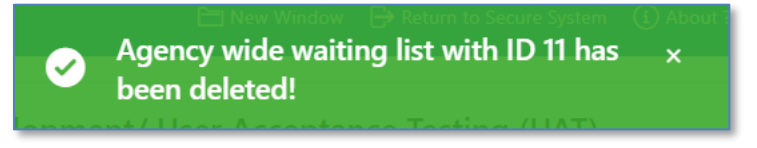

PHAs are still required to submit their waiting list information to HUD annually.

#### Common Errors

The portal requires PHA to complete most fields before they can create or sign and submit their public housing waiting list submission.

Missing Public Housing Agency Wide Waiting List and Public Housing Site Based Waiting List responses.

| ٠                                          |                                          |                                           |                                          |                               | ×  | em 🧃 About ? |
|--------------------------------------------|------------------------------------------|-------------------------------------------|------------------------------------------|-------------------------------|----|--------------|
| Return PHA Selection                       |                                          |                                           |                                          | Correct errors before saving. |    | Create       |
| Calendar <b>2022</b><br>Year               | PHA<br>Code/Name                         | XX001 - Public Housing Aut                | hority Name                              |                               | ок |              |
| Public Housing Agency<br>Wide Waiting List | Please select<br>an item in<br>the list. | Public Housing Site Based<br>Waiting List | Please select<br>an item in<br>the list. |                               |    |              |

PHA must respond "Yes" or "No" to these fields.

Missing Public Housing Agency Wide Waiting List Open (Yes/No) and Public Housing Agency Wide Waiting List Count if the agency-wide waiting list is selected.

| Return PHA Selection Calendar Year 2022    | PHA<br>Code/Name | XX001 - Public Housing Authority                         | Name                                                                             | D                            |                         | 2 errors have o<br>• Please select<br>Open (Yes/No<br>• Please enter F<br>Count. | ccurred<br>Public Housing Agency Wide V<br>)).<br>Public Housing Agency Wide V | Xaiting List |
|--------------------------------------------|------------------|----------------------------------------------------------|----------------------------------------------------------------------------------|------------------------------|-------------------------|----------------------------------------------------------------------------------|--------------------------------------------------------------------------------|--------------|
| Public Housing Agency Wide<br>Waiting List | Yes ∨            | Public Housing Agency Wide<br>Waiting List Open (Yes/No) | Please select<br>Public Housing<br>Agency Wide<br>Waiting List<br>Open (Yes/No). | Public Housing Ag<br>Waiting | ency Wide<br>List Count | Please enter<br>Public Housing<br>Agency Wide<br>Waiting List<br>Count.          | Public Housing Site Based<br>Waiting List                                      | Yes ∨        |

If the PHA keeps an agency-wide waiting list, they must indicate if the waiting list is open and how many families are on the waiting list.

Missing site-based waiting list entries.

| Return PHA Selection                                                                                                | Delet Delet |
|----------------------------------------------------------------------------------------------------|----------------------------------------------------------------------------------------------------|
| CaleNair Fail 2022 Code/Name Code/Name Public Housing Agency Wide Yes  Waiting List Yes  Waiting List Open (Yes/No) | Public Housing Agency Wide<br>Waiting List Count<br>10<br>Public Housing Site Based<br>Waiting List Count<br>10<br>Please input<br>some site based<br>waiting List<br>beause you<br>select "%s" as<br>Public Housing<br>Site Based<br>Waiting List                                                                                                    |
| Q ~ Go Actions ~                                                                                                    | Add Site Based Waiting List                                                                                                    |

If the PHA keeps site-based waiting lists, the PHA must create at least one site-based waiting list entry.

#### Questions

Do you have comments, questions, or need help finding information in the portal? We are here to help!

- Do you have questions about PH waiting lists or HUD reporting requirements? Contact your local FO.
- For questions or technical issues regarding your access to the Portal, contact the Real Estate Assessment Center – Technical Assistance Center (REAC-TAC) by calling 1-888-245-4860 Option #4 or by sending an email to <u>REAC\_TAC@hud.gov</u>.